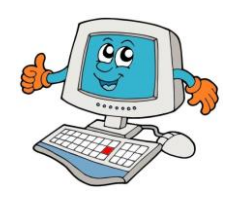

## Informática no 1º ciclo

Processador de Texto + Imagens + Organização digital

Guião Prático Nº 7

| Ν | 0 | m | ne | : |
|---|---|---|----|---|
|   |   |   |    |   |

🛨 Começa por abrir o Wordpad e digitar o seguinte texto: (Texto baseado em atividade EB1 S. Miguel Viseu nº5)

| Inverno              | Atenção, deves <b>formatar</b> o <b>texto</b> ao lado da seguinte forma: |  |  |
|----------------------|--------------------------------------------------------------------------|--|--|
| O Inverno começou    | Tipo de letra: <b>Arial</b>                                              |  |  |
| tudo molhou          | Tamanho do título: <b>28</b>                                             |  |  |
| o vento soprou       | Cor do Título: <b>Azul</b>                                               |  |  |
|                      | Tamanho do texto: <b>18</b>                                              |  |  |
| o trio cnegou        | Cor do texto: <b>Preto</b>                                               |  |  |
| a mãe agasalhou-me   |                                                                          |  |  |
| com um camisolão     | No final deves guardar este texto na pasta Wordpad que                   |  |  |
| as botas, o gorro    | criaste na aula passada, que está dentro da pasta com o                  |  |  |
| e um blusão.         | teu nome. Deves dar o nome Inverno.rtf a este ficheiro de                |  |  |
| Mas eu, mesmo assim, | texto.                                                                   |  |  |
| fiquei constipado    | Ajuda:                                                                   |  |  |
| tive de ficar        | 1. Acede a <b>Ficheiro→Guardar Como</b> .                                |  |  |
| em casa deitado      | 2. Encontra e seleciona o Ambiente de Trabalho.                          |  |  |
| cin casa denado.     | 3. Encontra a <b>tua pasta</b> e faz duplo click esquerdo do             |  |  |
|                      | rato para lhe acederes.                                                  |  |  |
| O senhor Inverno     | 4. Acede à pasta <b>Wordpad</b> .                                        |  |  |
| traz o frio e vento  | 5. Muda o nome para <b>Inverno.rtf</b>                                   |  |  |
| e por culpa dele     | 6. Termina com <b>Guardar</b> .                                          |  |  |
| eu fiquei doente!    | 7. Verifica se o ficheiro ficou guardado na tua pasta.                   |  |  |
|                      |                                                                          |  |  |

Acede à pasta com o teu nome que está no Ambiente de Trabalho. Dentro da pasta, onde estão as outras duas, cria uma nova pasta de nome Desenhos.

Finta o desenho que o teu professor te colocou no PC de nome menino e menina Inverno.png

🗮 Quando **terminares** de **pintar** o teu desenho **guarda-o** na tua **pasta Desenhos**. Podes manter o nome original.

Agora que **tens** uma **imagem** do **Inverno** pintada por ti, o que seria mesmo "**fixe**" era **inserir** a **imagem** no **final** do **texto** que fizeste no **início** da **aula**. Para isso, **abre** de novo o **texto** sobre o **Inverno** e **clica** sobre a **opção Imagem** 

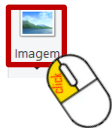

Agora procura pelo ficheiro que pintaste dentro da tua pasta Desenhos e insere-o no final do texto.

Ficou altamente, não foi! 😉